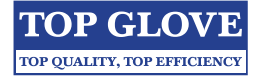

Top Glove Corporation Bhd ("**Top Glove**") will conduct its 26<sup>th</sup> Annual General Meeting ("**AGM**") on a virtual basis by way of live streaming and online remote voting via Remote Participation and Voting ("**RPV**") facilities, which are available on Securities Services ePortal, details as set out below:

| Day and Date            | : | Wednesday, 15 January 2025                                                      |
|-------------------------|---|---------------------------------------------------------------------------------|
| Time                    | : | 10:30 a.m.                                                                      |
| Broadcast Venue         |   | TG Grand Ballroom                                                               |
|                         |   | Level 9, Top Glove Tower, 16, Persiaran Setia Dagang, Setia Alam,               |
|                         |   | Seksyen U13, 40170 Shah Alam, Selangor Darul Ehsan, Malaysia                    |
|                         |   | (Members/Proxies/Corporate Representatives will not be allowed to be physically |
|                         |   | present at the Broadcast Venue)                                                 |
| Online Meeting Platform | : | Securities Services ePortal https://sshsb.net.my/                               |
| Modes of Communication  | : | 1. Typed text in the Online Meeting Platform                                    |
|                         |   | 2. Email your questions to to the AGM no later                                  |

than 10:30 a.m. on Tuesday, 14 January 2025

#### **Remote Participation and Voting**

- 1. Only shareholders whose names appear on the General Meeting Record of Depositors as at 31 December 2024 shall be eligible to participate in the AGM or appoint proxy(ies) or corporate representative(s) to participate and/or vote on his/her behalf.
- 2. Since the AGM will be conducted virtually, shareholders/ proxies/corporate representatives will not be allowed to be physically present at the Broadcast Venue.
- 3. Shareholders who wish to participate at the AGM are required to (i) register as a User of the Securities Services ePortal no later than 12:30 p.m. on Tuesday, 14 January 2025; AND (ii) register for remote participation via <u>https://sshsb.net.my/</u> no later than the 'Questions and Answer' session or when the Chairman announces that the AGM registration is closed during the AGM, whichever is the earlier. Please refer to the Securities Services ePortal User Guide in Appendix I.
- 4. Securities Services ePortal allows individual and body corporate shareholders, through their appointed representatives, to:
  - (a) Submit proxy forms electronically;
  - (b) Register for RPV at the meeting;
  - (c) Attend and participate in the meeting via live streaming; and
  - (d) Vote online on resolutions tabled at the meeting.
- 5. Please note that no recording or photography of the AGM proceedings is allowed, and you must ensure that you are connected to the internet at all times in order to participate and vote when the AGM has commenced. Therefore, it is your responsibility to maintain connectivity for the duration of the AGM.

#### **Appointment of Proxy**

- If a shareholder is unable to participate at the AGM via the RPV facilities, he/she may appoint more than one (1) proxy to participate, speak and vote on his/her behalf. He/she may also appoint the Chairman of the Meeting as his/her proxy and indicate the voting instructions in the proxy form.
- 2. If you wish to participate at the AGM yourself, please <u>do not</u> submit any proxy form. A shareholder will not be allowed to participate at the AGM if his/her proxy(ies) has/have been appointed to participate at the AGM unless he/she revokes the proxy appointment and registers for the AGM.
- 3. The appointment of proxy may be made in a hardcopy form or by electronic means as follows:

#### In Hardcopy Form

The proxy form shall be deposited at the Share Registrar's office, Securities Services (Holdings) Sdn. Bhd. at Level 7, Menara Milenium, Jalan Damanlela, Pusat Bandar Damansara, Damansara Heights, 50490 Kuala Lumpur, Wilayah Persekutuan, Malaysia, no later than **10:30 a.m. on Monday, 13 January 2025**.

#### **By Electronic Means**

The proxy form shall be electronically lodged via Securities Services ePortal's platform at <u>https://sshsb.</u> <u>net.my/</u> or by fax to +603-2094 9940 or by email to <u>eservices@sshsb.com.my</u> no later than **10:30 a.m.** on **Monday, 13 January 2025**. Please refer to the Securities Services ePortal User Guide in *Appendix I*.

 Appointed proxies need not register for remote participation but must register as the Users of the Securities Services ePortal no later than 12:30 p.m. on Thursday, 9 January 2025.

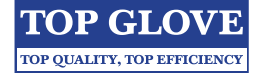

5. If you have submitted your proxy form and subsequently decide to appoint another person or wish to participate personally in the AGM, please provide a notice of termination of proxy authority in writing to the Company's Share Registrar, Securities Services (Holdings) Sdn. Bhd. at Level 7, Menara Milenium, Jalan Damanlela, Pusat Bandar Damansara, Damansara Heights, 50490 Kuala Lumpur, Wilayah Persekutuan, Malaysia or email to <u>eservices@sshsb.com.my</u> no later than 10:30 a.m. on Monday, 13 January 2025 to revoke the earlier appointed proxy.

For shareholders whose shares are traded on Singapore Exchange Securities Trading Limited, please refer to the instructions on the Voting Instruction (Form A) or Foreign Depository Proxy (Form B).

#### Submission of Questions

- Shareholders that wish to post questions to the Chairman/ Board of Directors ("Board")/Management can email their questions to <u>topglovecosec@topglove.com.my</u> no later than 10:30 a.m. on Tuesday, 14 January 2025.
- 2. Shareholders may also submit their questions to the Chairman/Board/Management via the real-time submission of typed texts through a text box within Securities Services ePortal's platform before the start or during the live streaming of the AGM.
- 3. The Chairman/Board/Management will endeavour to respond to relevant questions during the AGM or by email after the AGM.

### **Poll Voting**

- The voting at the AGM will be conducted by poll in accordance with Paragraph 8.29A of the Main Market Listing Requirements of Bursa Malaysia Securities Berhad. The poll will be conducted electronically. Poll Administrators and Independent Scrutineers have been appointed to conduct the polling process and verify the results of the poll, respectively.
- 2. Access to eVoting will be opened from the commencement of the AGM until the end of the voting session which will be announced by the Chairman of the Meeting. Please refer to the Securities Services ePortal User Guide in *Appendix I*.

#### Door Gift

- 1. Shareholders/proxies/corporate representatives who had:
  - logged in to Securities Services ePortal on 15 January 2025; <u>AND</u>
  - (ii) cast their vote during the AGM

are entitled to a TGeBuy AGM eVoucher ("**AGM** eVoucher") worth RM50 when purchasing Top Glove products via its online platform at <u>https://tgebuy.com/</u>.

- 2. An individual who is a shareholder or a proxy or a corporate representative is only entitled to <u>ONE</u> AGM eVoucher worth RM50. No additional AGM eVoucher will be given in the event that a shareholder is also an appointed proxy(ies)/corporate representative(s).
- Shipping fees will be waived if the purchase value is above RM100 (only applicable to addresses in Malaysia). No self-collection of purchases is allowed.
- 4. The AGM eVoucher code will be emailed to eligible shareholders/proxies/corporate representatives on 20 January 2025 and the AGM eVoucher will remain valid until 20 March 2025. The AGM eVoucher can only be redeemed once.

#### **Enquiries for AGM**

 If you have any enquiries on Securities Services ePortal or proxy appointment prior to the AGM, please contact our Poll Administrator during office hours (Monday to Friday from 8:30 a.m. to 12:15 p.m. and 1:15 p.m. to 5:30 p.m., excluding public holidays) at +603 2084 9000 (General)

#### Poll Administrator: SS E Solutions Sdn. Bhd. Contact Persons and Nos. :

- 1. Wong Piang Yoong : +603 2084 9168
- 2. Nurhayati Ang : +603 2084 9162
- 3. Yuli Chew : +603 2084 9008
- 4. Rachel Ou : +603 2084 9161
- 5. Afiq Aiman : +603 2084 9007
- 6. Jasmine Lim : +603 2084 9206
- Email: <a href="mailto:eservices@sshsb.com.my">eservices@sshsb.com.my</a>
- If you have any enquiries on Administrative Details prior to the AGM, please contact Top Glove Corporate Services Department during office hours (Monday to Friday from 8:30 a.m. to 6:00 p.m., excluding public holidays):

| Company :               | Top Glove Corporation Bhd    |    |
|-------------------------|------------------------------|----|
| <b>Contact Persons:</b> | 1. Sarah Heng Kawai          |    |
|                         | 2. Li Jia Yee                |    |
| Contact No. :           | +6016 737 7113               |    |
| Email :                 | topglovecosec@topglove.com.m | ıy |

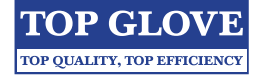

Securities Services ePortal User Guide

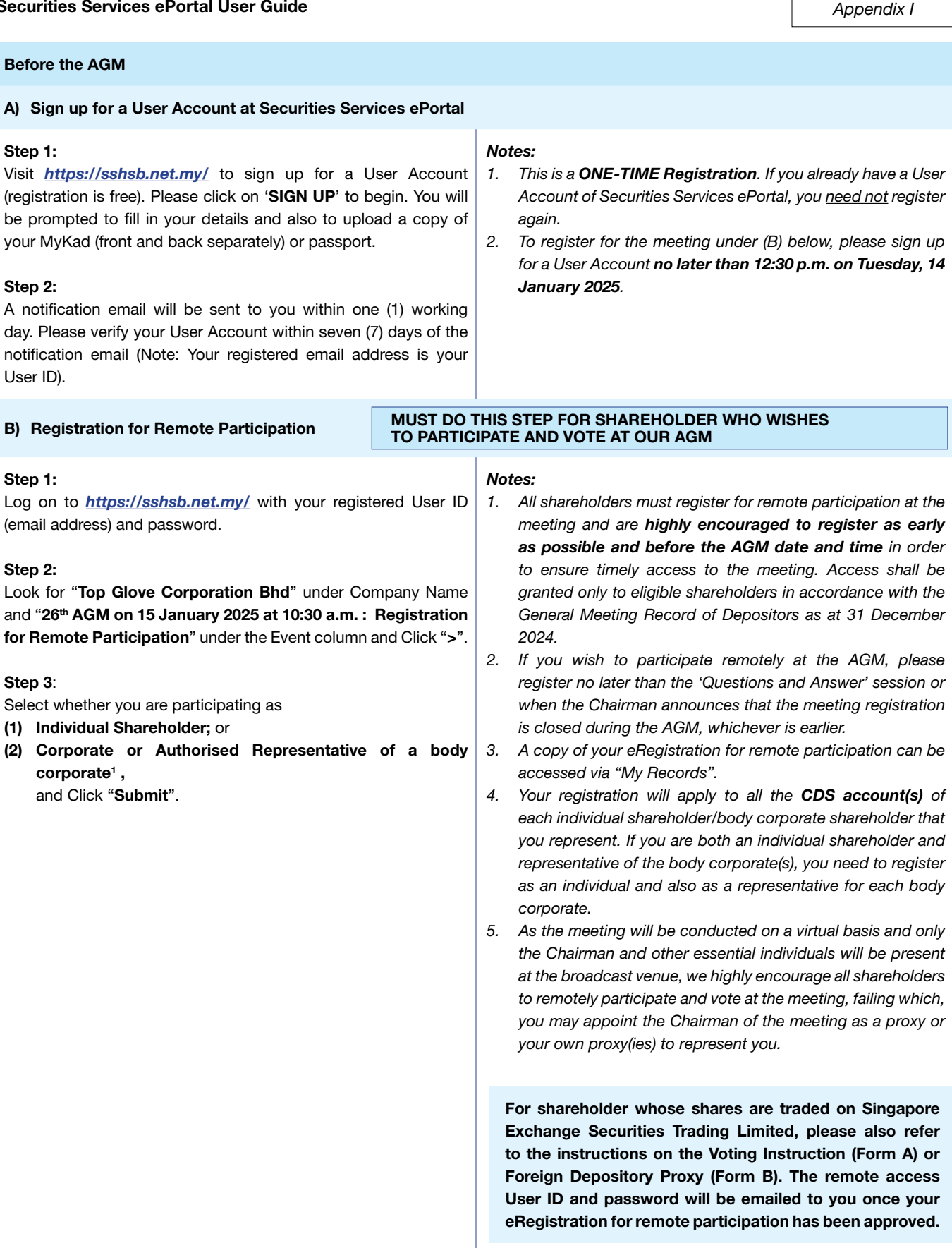

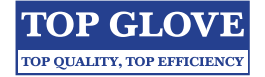

Appendix I PLEASE DO NOT SUBMIT PROXY FORM IF YOU ARE C) Submission of eProxy Form **REGISTERING TO PARTICIPATE IN THE MEETING** Step 1: Notes: Log on to https://sshsb.net.my/ with your registered User ID 1. Please submit your proxy form no later than 10:30 a.m. on (email address) and password. Monday, 13 January 2025 if you wish to appoint proxy(ies) to participate on your behalf. Step 2: A copy of your submitted eProxy Form can be accessed via 2. Look for "Top Glove Corporation Bhd" under Company Name "My Records". and "26th AGM on 15 January 2025 at 10:30 a.m. : Submission З. You need to submit your eProxy Form for every CDS of Proxy Form" under Event column and Click ">". account(s) you have or represent. 4. Appointed proxies need not register for remote participation under (B) above but if they are not Step 3: Select whether you are submitting the proxy form as registered Users of the ePortal, they will need to sign (1) Individual Shareholder; or up for a User Account under (A) above no later than (2) Corporate or Authorised Representative of a body 12:30 p.m. on Thursday, 9 January 2025. corporate<sup>1</sup> 5. Upon processing the proxy forms, remote participation access will be granted automatically to the proxy(ies) Step 4: instead of the shareholder, provided the proxy(ies) must Enter your CDS account number or the body corporate's CDS be a registered User(s) of the ePortal, failing which, the account number. proxy(ies) will not be able to participate at the AGM. 6. Upon verification by the Poll Administrator with the General Step 5: Meeting Record of Depositors as at 31 December 2024, Enter the information of your proxy(ies) and the proportion of you will receive an email advising you if you or your proxy is securities (in %) to be represented by your proxy(ies). eligible to participate at the AGM. Step 6: For shareholders whose shares are traded on Singapore Proceed to indicate how your votes are to be cast against each Exchange Securities Trading Limited, please also refer resolution. to the instructions on the Voting Instruction (Form A) or Foreign Depository Proxy (Form B). Step 7: Review and confirm your proxy form details before submission. On the AGM Day (Wednesday, 15 January 2025 @ 10:30 a.m.) A) Joining the Live Stream Meeting Step 1: Notes: Log on to https://sshsb.net.my/ with your registered User ID 1. You can start to log in one (1) hour before the commencement (email address) and password. of the AGM. 2. If you have any questions that you wish to raise, please use Step 2: the text box to submit your question. The Chairman/Board Look for "Top Glove Corporation Bhd" under Company Name will endeavour to respond to your question during the AGM.

and "26<sup>th</sup> AGM on 15 January 2025 at 10:30 a.m. : Live Stream 3. The quality of the live streaming is dependent on the stability **Meeting**" under the Event column and click ">" to join the AGM. of the internet connection at the location of the User.

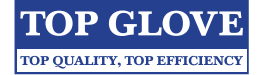

Appendix I

#### B) Remote Online Voting during the AGM Step 1: Notes: If you are logged on to the ePortal and already accessing the 1. Access to eVoting will be opened on the aforementioned Live Stream Meeting, click on "Proceed to Vote" displayed date and time. 2. Your votes cast will apply throughout ALL the CDS accounts below the Live Stream player to begin voting on the resolutions. you represent as an individual shareholder, corporate/ OR authorised representative and proxy. 3. Where you are attending as a proxy, and the shareholder If you are not logged on yet, log on to https://sshsb.net.my/ who appointed you has indicated how the votes are to be with your registered User ID (email address) and password. cast, we will take the shareholder's indicated votes in the proxy form. Look for "Top Glove Corporation Bhd" under Company Name 4. Access to eVoting will be closed as directed by the Chairman. and "26th AGM on 15 January 2025 at 10:30 a.m. : Remote A copy of your submitted eVoting can be accessed via "My Voting" under the Event column and click ">" to remotely cast Records". and submit your votes online for the resolutions tabled at the AGM. Step 2: Cast your votes by clicking on the radio buttons against each resolution, acknowledge the Terms and Conditions of Use and Privacy Policy, review your casted votes and submit the votes. Step 3: Upon casting your votes, you will be redirected back to the Live Stream. The message "Voted" will be displayed below the Live Stream. C) End of Remote Participation

The live streaming will end upon the announcement by the Chairman on the closure of the AGM.

For body corporates, the appointed Corporate/Authorised Representative must upload the evidence of authority (e.g. Certificate of Appointment of Corporate Representative, Power of Attorney, letter of authority or other documents proving authority). Any document that is not in English or Bahasa Malaysia must be accompanied by a certified translation in English in one (1) file. The original evidence of authority and translation thereof, if required, have to be submitted to the Share Registrar's office, Securities Services (Holdings) Sdn. Bhd. at Level 7, Menara Milenium, Jalan Damanlela, Pusat Bandar Damansara, Damansara Heights, 50490 Kuala Lumpur, Wilayah Persekutuan, Malaysia for verification before the registration closing date and time.